## CARA MENJALANKAN PROGAM

- 1. Install visual studio 200 atau visual basic 6.0
- 2. Install aplikasi ar2ProEval2.4.0.1279
- 3. Install drivernya yaitu mysql-connector-odbc-3.51.30-win32
- 4. Setelah itu install appserv dan salin database sindu ke appserv > mysql > data
- 5. Buka folder absensi dan pilih project absensi yang terdapat pada folder.
- 6. Aplikasi presensi siap digunakan.